## 母婴室样板房设计竞赛

# 操作指引

#### 一、 参赛流程

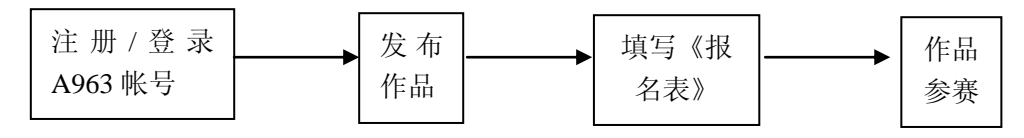

### 二、 进入专题页

点击以下入口,进入竞赛专题页:

- 1. 点击协会网站首页(www.szaid.com)广告链接:
- 2. 点击 A963 官网(www.a963.com)广告链接:
- 3. 进入 http://szaid.a963.com/about.html 页面

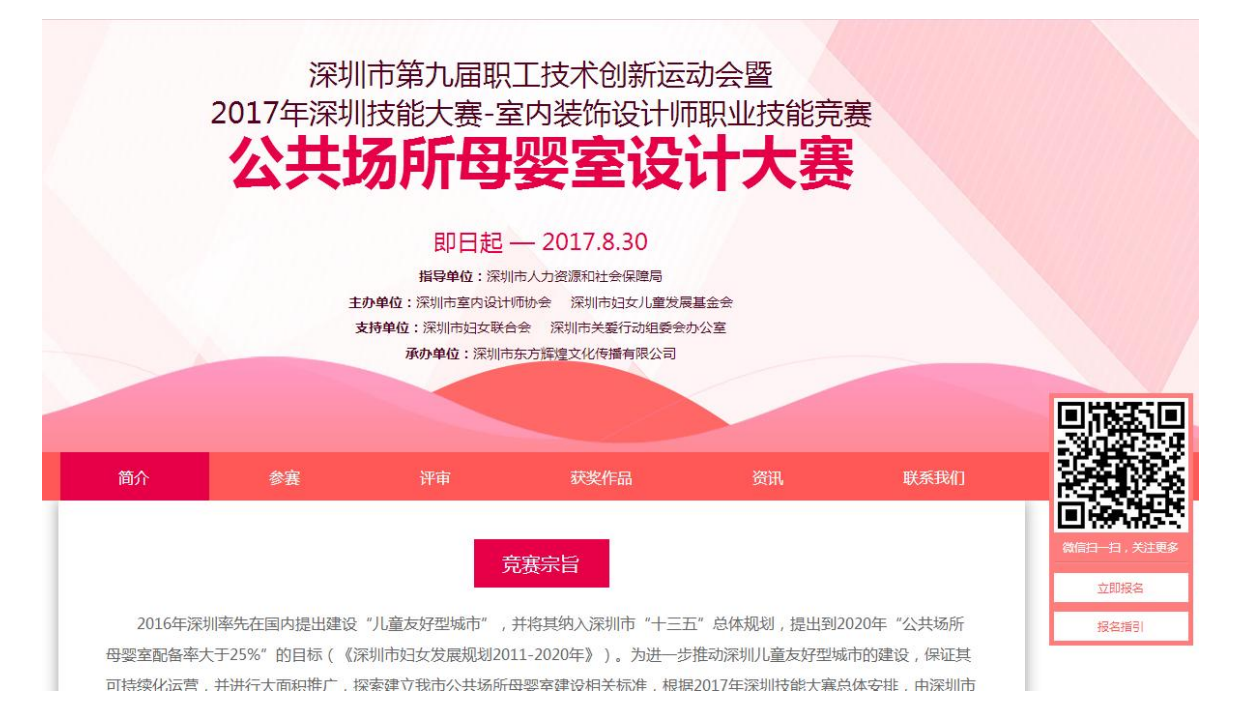

三、 注册/登录系统报名

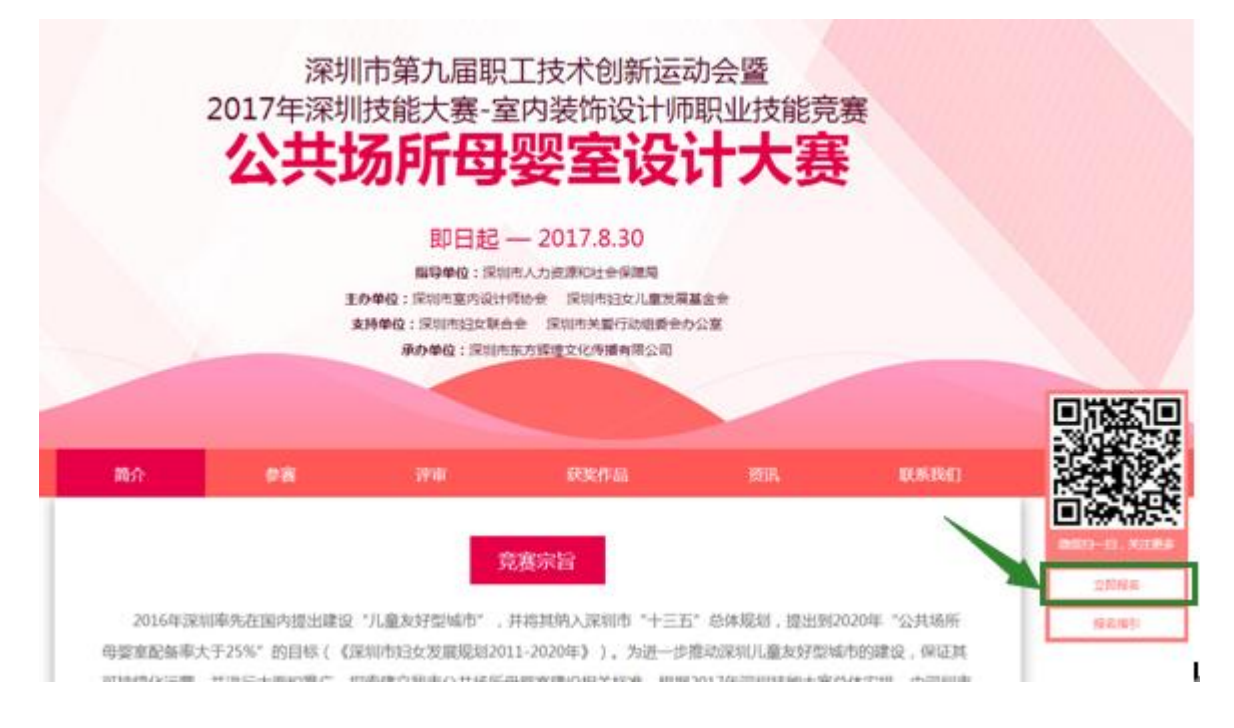

1. 点击"立即报名"进入"注册/登录"页面,用 A963 帐号登录或注册新帐号。

|            | 账尸登陆            |      |
|------------|-----------------|------|
|            |                 |      |
|            |                 |      |
| 微信扫一扫,关注更多 | 忘记密码            | 免费注册 |
| 立即报名       | 登陆              |      |
| 报名指引       | 🔺 QQ登陆 🛛 🙆 微信登陆 |      |

4. 进入设计师个人空间,点击"设计案例"进入设计案例列表页面(图一),点击右上角 "发布作品案例"按钮,依提示发布参赛作品(图二)。

| 选 批量删除                                                     | 颁奖盛典暨                                                                                                    | Idaa U <sup>20030809000448</sup>                                                                                                    | 发表                                                                                                    | 发布作品案例                                                                                                    |
|------------------------------------------------------------|----------------------------------------------------------------------------------------------------|----------------------------------------------------------------------------------------------------|----------------------------------------------------------------------------------------------------|----------------------------------------------------------------------------------------------------|
| <ul> <li>(1) (1) (1) (1) (1) (1) (1) (1) (1) (1)</li></ul> | <ul> <li>新設計之旅</li> <li>33863702</li> <li>fsdf</li> <li>i4−12−11</li> <li>通过审核</li> <li>順览 置顶</li> </ul> | Clear-LODS 文件教<br>Churchel Thanking Auf Ling<br>Churchel Thanking Auf Ling<br>Churchel Than | <ul> <li>● 母婴室设计<br/>发布时间: 2017-06-05</li> <li>等待审核</li> <li>編輯 删除 预览 置顶<br/>探名公共场所母婴室设计大赛</li> <li>·实例列表页</li> </ul> | <b>说明:</b><br><u>直接拖动图片即可更改作品展示的排</u><br>序。<br>点击置顶:该作品将出现在个人主页<br>首屏的第一幅作品。<br>点击编辑:修改作品图片或文字、第<br>增上传作品图片 |
| 45-1-11-                                                   |                                                                                                    |                                                                                                    |                                                                                                    |                                                                                                    |
| 友 仲 作                                                      | <b></b> 而柔彻(                                                                                             | 市 * 亏旳为                                                                                                    | <b>必</b> 項坝)                                                                                                    |                                                                                                    |
| ★ 原创属性                                                     | : ③设计方:                                                                                                  | 案(未竣工)   ○:                                                                                                    | 工程实景(己完工)                                                                                                    |                                                                                                    |
| ★ 作品名称                                                     | : 5A母婴室<br>✔ 输入ī                                                                                         | 设计<br>E确                                                                                                    |                                                                                                    |                                                                                                    |
| ★ 所属分类                                                     | 室内设                                                                                                    | 计 🖌 住宅空间                                                                                                    | 刵 ✔ 样板房                                                                                                    | ~                                                                                                    |
| 项目所在地                                                      | 中国                                                                                                    | ▶ 广东                                                                                                    | ▶ 深圳                                                                                                    | ✔ 详细地址                                                                                                    |
| 纯设计费 <b>:</b>                                              |                                                                                                    | 元/m² (                                                                                                    | 按每平方算 )                                                                                                    | ~                                                                                                    |
| 项目总造价                                                      | :                                                                                                    | (请填写整                                                                                                    | 数,无小数点)                                                                                                    |                                                                                                    |
|                                                            | : 选择文                                                                                                    | 单文件最大 20                                                                                                    | 0 <b>108</b>                                                                                                    | 张图片.                                                                                                    |
| ★ 添加图片                                                     | 支持 jpg、                                                                                                  | jpeg、gif、png、bm                                                                                                    | 1p 格式,可问时上传多                                                                                                    | //¤//∘                                                                                                    |

### 图二 发布作品案例页

 在设计案例列表页面找到刚发布的作品,点击作品图下端"报名公共场所母婴室设计赛" 超链接,提交该作品参赛(图一);如果没填写《报名表》会跳到《报名表》填写页面填 写报名信息(图二)。

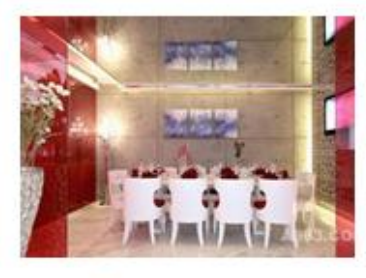

□ 母婴室设计 发布时间: 2017-06-05 等待审核

| 编辑  | 删除               | 预览   | 置顶  |
|-----|------------------|------|-----|
| 报名公 | 共场所 <del>E</del> | 野婴室设 | 计大赛 |

图一 参赛作品列表

### 年深圳市室内设计师职业技能竞赛 公共场所母婴室设计大赛报名表

为了参赛作品获奖后奖品和奖金的颁发,请完善以下基本信息。

| 个人资料   |           |     |      |      |
|--------|-----------|-----|------|------|
| 姓名     |           |     |      |      |
| 性别     | ◉女 ◎男     |     |      |      |
| 出生年月   | 2017      | 1月  | *    |      |
| 身份证号码  |           |     |      |      |
| 工作单位   |           |     |      | 个人相片 |
| 单位电话   |           |     |      |      |
| 本人联系地址 |           |     |      |      |
| 本人电话   |           |     |      |      |
| 百代左掌   | ◎★₩ ○★☆ ( | うたな | 17-1 |      |

图二 设计大赛报名表

6. 选择设计师个人空间右侧菜单"报名信息表"菜单项,可以修改、打印《报名表》。

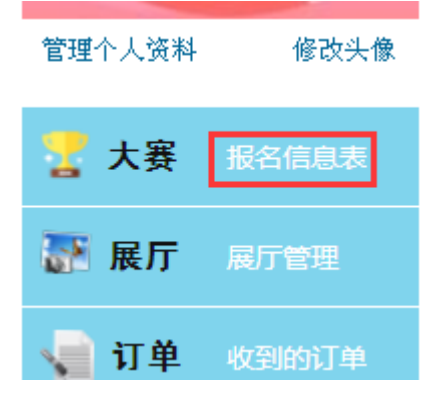